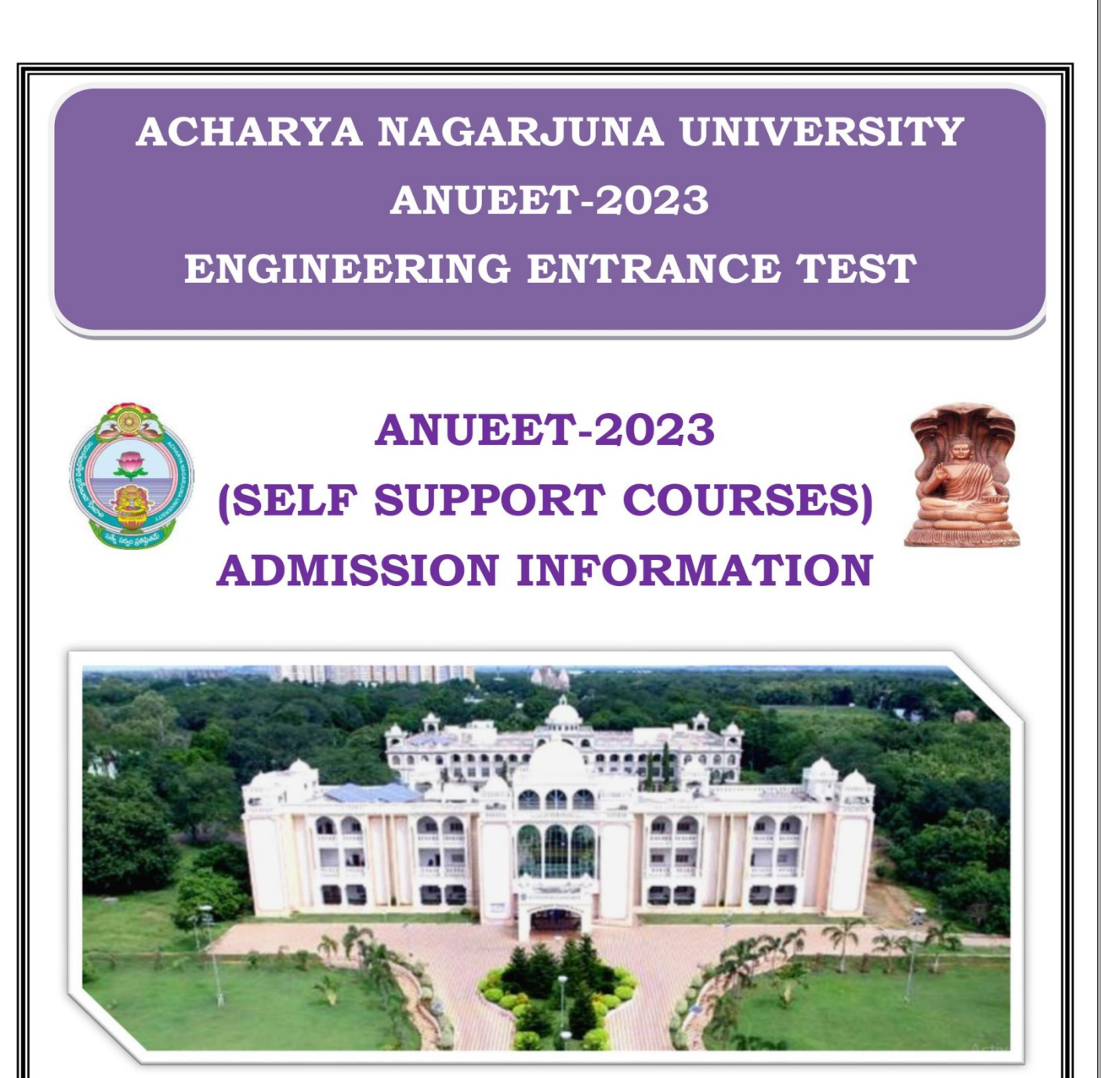

# Dr. G. ANITA

M.A., M.J.M.C., M.Phil., Ph.D.

DIRECTOR DIRECTORATE OF ADMISSIONS ACHARYA NAGARJUNA UNIVERSITY NAGARJUNA NAGAR – 522510.

Phone No.: 0863-2346138/171; Mobile Numbers: 9440258811/22 Email Id: <u>diranuadmissions@gmail.com</u> | Website: www.anucet.in

### Steps to fill Online Application form in Screen shots.

- 1. The Online Application is available on website <a href="http://www.anucet.in">http://www.anucet.in</a>
- 2. Candidates are requested to read the Prospectus carefully before filling online Application from. The online application form can be filled anywhere with internet connection by keeping all the Certificates and Soft Copies of Photo and Signature.
- 3. The payment of registration and processing fee is (Rs.1200/-; for SC/ST/PH Rs.1000/-) +Bank charges (if any).
- 4. Go to the website http://www.anucet.in or www.nagarjunauniversity.ac.in

5.Now Click on

ONLINE REGISTRATION

button appearing on top of the page.

| ANUEET-2023 Notification               | Online Registration                                                                      |
|----------------------------------------|------------------------------------------------------------------------------------------|
| Instructions to fill online            | Latest Updates                                                                           |
| application                            | The fee of Application is Rs. 1200/- for OC/BC; Rs. 1000/- for SC/ST/PH Candidates       |
| Courses & Eligibility Criteria         | Last date for submission of Online Application without late fee is 19-06-2023            |
|                                        | Last date for submission of Online Application with a late fee of Rs.750/- is 22-06-2023 |
| Prospectus                             | Download of Hall Tickets from the website is from 23-06-2023 5.00 PM onwords             |
| Print Filled Application               | For Technical problems Please contact on following number                                |
|                                        | 9705812613                                                                               |
|                                        | on working days between 10.00 am and 06.00 pm                                            |
|                                        | 0863 - 2346171, 2346138, 9440258811,9440258822                                           |
|                                        | on working days between 10.00 am and 06.00 pm                                            |
|                                        |                                                                                          |
|                                        |                                                                                          |
|                                        |                                                                                          |
| © Convright ANUEET-2023 All Rights Res | served Terms & Conditions   Disclaimer   Privacy Policy   Cancellation & Refund Policy   |

## **ANUEET - 2023**

## ACHARYA NAGARJUNA UNIVERSITY ENGINEERING ENTRANCE TEST

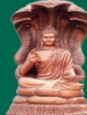

#### Welcome to ANUEET-2023

- Instructions to fill Online
- Application Form
- Online Payment
- Print Filled Application

| Istration Ref Id: 10351  | Note:- ^ - Indicates Compulsory                   |
|--------------------------|---------------------------------------------------|
| Stude                    | nt Details (As per S.S.C./Equivalent Certificate) |
| pplicant Name: *         | B PAWAN TEJA                                      |
| ather/ Husband/ Guardian | B NARENDRA KUMAR                                  |
| ate of Birth:*           | 26-10-2004                                        |
| Gender :*                |                                                   |
| Residential Status:      | LOCAL 🗸                                           |
| Religion:*               | HINDU 🗸                                           |
| adhar Number.: *         | 254521545664                                      |
| Aobile No:*              | 9966717273                                        |
| imail Id:*               | bnkumar.2004@gmail.con                            |
| est Centre:*             | 03-Vijayawada 🗸                                   |

ANUEET-2023 Online Registration For

|                        | Rese   | rvation Category Details |      |   |
|------------------------|--------|--------------------------|------|---|
| Reservation Category:* | BC-B 🗸 | Physically Handicaped:   | No 🗸 |   |
| Sports:                | [      | ✓ NCC:                   | [    | ~ |
| NSS:                   |        | ✓ CAP:                   | No   | ~ |

|                    | Address     | for Correspondenc | e                |  |
|--------------------|-------------|-------------------|------------------|--|
| Door No:           | 7-10/5      | Street Name:      | AKBAR STREET     |  |
| Locality/Area:     | PUNJA GUTTA | State:            | Andhra Pradesh 🗸 |  |
| City/Town/Village: | VIJAYAWADA  | Pincode:          | 520001           |  |

|                        |           | SSC / X Details       |       |   |        |
|------------------------|-----------|-----------------------|-------|---|--------|
| Hall Ticket No.(SSC):* | C19456154 | Passing Month & Year: | March | ~ | 2021 🗸 |

|              |                 | Particulars of Study        |          |
|--------------|-----------------|-----------------------------|----------|
| COURSE       | PERIOD OF STUDY | INSTITUTION                 | DISTRICT |
| VI Class     | 2017            | SRI CHAITANYA PUBLIC SCHOOL | NTR      |
| VII Class    | 2018            | SRI CHAITANYA PUBLIC SCHOOL | NTR      |
| VIII Class   | 2019            | SRI CHAITANYA PUBLIC SCHOOL | NTR      |
| IX Class     | 2020            | SRI CHAITANYA PUBLIC SCHOOL | NTR      |
| X Class      | 2021            | SRI CHAITANYA PUBLIC SCHOOL | NTR      |
| Junior Inter | 2022            | SRI CHAITANYA JR. COLLEGE   | NTR      |
| Senior Inter | 2023            | SRI CHAITANYA JR. COLLEGE   | NTR      |

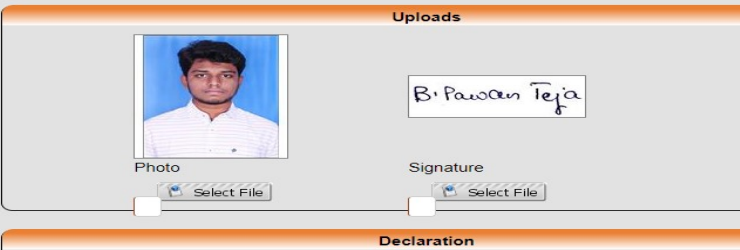

I have carefully gone through the Admission prospectus and i am conversant with and shall abide by the eligibility conditions and other regulations to be satisfied for appearing for the entrance test and admission Into selected course(s). Further, I assure that I will not indulge any malpractice or illegal activity in the entrance test in case I have furnished any false information or involved in malpractice or illegal activity. I know that I am liable for criminal action as per the existing law.

✓I agree the Terms and Conditions Total Amount to pay:

Save & Preview

Fill the entire Student details/Reservation details/Qualifying Examination details,Address/SSC details/Particulars of study and upload scanned photo and signature.

1. Tick the terms and conditions box. Click application preview as shown below.

Save & Preview

button. Now it displays the

| line                                                                                                    | ANUEET                                                                                                    | -2023 Online Re                                                                                                    | egistration Form                                                                                                    |                                                    |
|----------------------------------------------------------------------------------------------------|----------------------------------------------------------------------------------------------------|----------------------------------------------------------------------------------------------------|----------------------------------------------------------------------------------------------------|----------------------------------------------------|
| Registratio                                                                                                    | on Ref Id: Please                                                                                                    | preserve this nu                                                                                                    | umber for further refere                                                                                                    | nce.                                               |
| on Applicant                                                                                                    | Student Details                                                                                                    | (As per S.S.C.                                                                                                    | /Equivalent Certificat                                                                                                    | e)                                                 |
| Name:                                                                                                    | B PAWAN TEJA                                                                                                    |                                                                                                    |                                                                                                    |                                                    |
| Father Name                                                                                                    | B NARENDRA KU                                                                                                    | JMAR                                                                                                    |                                                                                                    |                                                    |
| Date of Birth                                                                                                    | 26-10-2004                                                                                                    |                                                                                                    | 29                                                                                                    |                                                    |
| Residential                                                                                                    | MALE                                                                                                    |                                                                                                    |                                                                                                    |                                                    |
| Status:                                                                                                    | Local                                                                                                    |                                                                                                    |                                                                                                    |                                                    |
| Religion:                                                                                                    | Hindu                                                                                                    |                                                                                                    | B. Pawan Te                                                                                                    | ja                                                 |
| Aadhar<br>Number.:                                                                                                    | 254521545664                                                                                                    |                                                                                                    |                                                                                                    |                                                    |
|                                                                                                    | Res                                                                                                    | servation Categ                                                                                                    | ory Details                                                                                                    |                                                    |
| Reservation                                                                                                    | Category: BC-B                                                                                                    | ~                                                                                                    | Physically Handica                                                                                                    | ped: No 🗸                                          |
| Sports:                                                                                                    |                                                                                                    |                                                                                                    | VCC:                                                                                                    | [                                                  |
| NSS:                                                                                                    |                                                                                                    |                                                                                                    | V CAP:                                                                                                    | No                                                 |
| SSC Detail                                                                                                    |                                                                                                    |                                                                                                    |                                                                                                    |                                                    |
|                                                                                                    | s: Hall Ticket No.: C1                                                                                                    | 9456154 Passi                                                                                                    | ng Month & Year: Ma                                                                                                    | ch 2021                                            |
|                                                                                                    | s: Hall Ticket No.: C1                                                                                                    | 9456154 Passi<br>Test Deta                                                                                                    | ng Month & Year: Ma                                                                                                    | rch 2021                                           |
| Total Amoun                                                                                                    | s: Hall Ticket No.: <b>C1</b>                                                                                                    | 9456154 Passi<br>Test Deta                                                                                                    | ng Month & Year: <b>Ma</b> i                                                                                                    | rch 2021                                           |
| Total Amoun<br>Test Centre:                                                                                                    | s: Hall Ticket No.: C1<br>t to pay: 1200<br>03-Vijayawad                                                                                                    | 9456154 Passi<br>Test Deta                                                                                                    | ng Month & Year: Mai<br>IIs                                                                                                    | rch 2021                                           |
| Total Amoun<br>Test Centre:                                                                                                    | s: Hall Ticket No.: C1<br>t to pay: 1200<br>03-Vijayawad                                                                                                    | 9456154 Passi<br>Test Deta<br>Ja<br>dress for Corre                                                                                                    | ng Month & Year: Ma<br>ils<br>spondence                                                                                                    | rch 2021                                           |
| Total Amoun<br>Test Centre:<br>Door No:                                                                                                    | s: Hall Ticket No.: C1<br>t to pay: 1200<br>03-Vijayawad<br>Adu<br>7-10/5                                                                                                    | 9456154 Passi<br>Test Detai<br>dress for Corre-<br>Mobile<br>No:                                                                                                    | ng Month & Year: Mai<br>Ils<br>spondence<br>9966717273                                                                                                    | rch 2021                                           |
| Total Amoun<br>Test Centre:<br>Door No:<br>Street Name                                                                                                    | s: Hall Ticket No.: C1<br>t to pay: 1200<br>03-Vijayawaa<br>Adu<br>7-10/5<br>; AKBAR STREET                                                                                               | 9456154 Passi<br>Test Deta<br>da<br>dress for Corre<br>Mobile<br>No:<br>Email Id:                                                                                                    | ng Month & Year: Mai<br>ils<br>spondence<br>9966717273<br>bnkumar 2004@gmail.c                                                                                                    | on 2021                                            |
| Total Amoun<br>Test Centre:<br>Door No:<br>Street Name<br>Locality/Area                                                                                                    | s: Hall Ticket No.: C1<br>t to pay: 1200<br>03-Vijayawad<br>Adu<br>7-10/5<br>: AKBAR STREET<br>I: PUNJA GUTTA                                                                             | 9456154 Passi<br>Test Deta<br>da<br>dress for Corre<br>Mobile<br>No:<br>Email Id:<br>State:                                                                                                    | ng Month & Year: Mai<br>ils<br>spondence<br>9966717273<br>bnkumar.2004@gmail.c<br>Andhra Pradesh                                                                                                    | on 2021                                            |
| Total Amoun<br>Test Centre:<br>Door No:<br>Street Name<br>Locality/Area<br>City/Town:                                                                                                    | s: Hall Ticket No.: C1<br>t to pay: 1200<br>03-Vijayawaa<br>Adu<br>7-10/5<br>: AKBAR STREET<br>: PUNJA GUTTA<br>VIJAYAWADA                                                                | 9456154 Passi<br>Test Detai<br>da<br>dress for Corres<br>Mobile<br>No:<br>Email Id:<br>State:<br>Pincode:                                                                                                    | ng Month & Year: Mai<br>ils<br>spondence<br>9966717273<br>bnkumar.2004@gmail.c<br>Andhra Pradesh<br>520001                                                                                                    | on 2021                                            |
| Total Amoun<br>Test Centre:<br>Door No:<br>Street Name<br>Locality/Area<br>City/Town:                                                                                                    | s: Hall Ticket No.: C1<br>t to pay: 1200<br>03-Vijayawad<br>7-10/5<br>AKBAR STREET<br>PUNJA GUTTA<br>VIJAYAWADA                                                                           | 9456154 Passi<br>Test Deta<br>dress for Corres<br>No:<br>Email Id:<br>State:<br>Pincode:<br>Particulars of                                                                                                    | ng Month & Year: Mai<br>ils<br>spondence<br>9966717273<br>bnkumar.2004@gmail.c<br>Andhra Pradesh<br>520001                                                                                                    | on 2021                                            |
| Total Amoun<br>Test Centre:<br>Door No:<br>Street Name<br>Locality/Area<br>City/Town:                                                                                                    | s: Hall Ticket No.: C1<br>t to pay: 1200<br>03-Vijayawaa<br>Ada<br>7-10/5<br>: AKBAR STREET<br>: PUNJA GUTTA<br>VIJAYAWADA<br>PERIOD OF STUDY                                             | 9456154 Passi<br>Test Deta<br>da<br>dress for Corres<br>No:<br>Email Id:<br>State:<br>Pincode:<br>Particulars of<br>INS                                                                                                    | ng Month & Year: Mai<br>ils<br>spondence<br>9966717273<br>bnkumar 2004@gmail.c<br>Andhra Pradesh<br>520001<br>Study<br>TITUTION                                                                                              | on DISTRICT                                        |
| Total Amoun<br>Test Centre:<br>Door No:<br>Street Name<br>Locality/Area<br>City/Town:<br>COURSE<br>VI Class                                                                               | s: Hall Ticket No.: C1<br>t to pay: 1200<br>03-Vijayawad<br>Adu<br>7-10/5<br>: AKBAR STREET<br>: PUNJA GUTTA<br>VIJAYAWADA<br>PERIOD OF STUDY<br>2017                                     | 9456154 Passi<br>Test Deta<br>da<br>dress for Corre<br>Mobile<br>No:<br>Email Id:<br>State:<br>Pincode:<br>Particulars of<br>SRI CHAITANYA                                                                                        | ng Month & Year: Mai<br>ils<br>spondence<br>9966717273<br>bnkumar.2004@gmail.c<br>Andhra Pradesh<br>520001<br>Study<br>TIUUTION<br>PUBLIC SCHOOL                                                                             | on<br>DISTRICT                                     |
| Total Amoun<br>Test Centre:<br>Door No:<br>Street Name<br>Locality/Area<br>City/Town:<br>COURSE<br>VI Class<br>VI Class                                                                   | s: Hall Ticket No.: C1<br>t to pay: 1200<br>03-Vijayawad<br>Adu<br>7-10/5<br>: AKBAR STREET<br>PUNJA GUTTA<br>VIJAYAWADA<br>PERIOD OF STUDY<br>2017<br>2018                               | 9456154 Passi<br>Test Deta<br>da<br>dress for Correct<br>Mobile<br>No:<br>Email Id:<br>State:<br>Pincode:<br>Particulars of<br>INS<br>SRI CHAITANYA<br>SRI CHAITANYA                                                              | ng Month & Year: Mai<br>spondence<br>9966717273<br>bnkumar.2004@gmail.c<br>Andhra Pradesh<br>520001<br>Study<br>TITUTION<br>PUBLIC SCHOOL<br>PUBLIC SCHOOL                                                                   | on<br>DISTRICT<br>NTR                              |
| Total Amoun<br>Test Centre:<br>Door No:<br>Street Name<br>Locality/Area<br>City/Town:<br>COURSE<br>VI Class<br>VII Class<br>VII Class<br>VII Class                                        | s: Hall Ticket No.: C1<br>t to pay: 1200<br>03-Vijayawad<br>Add<br>7-10/5<br>AKBAR STREET<br>PUNJA GUTTA<br>VIJAYAWADA<br>PERIOD OF STUDY<br>2017<br>2018<br>2019                         | 9456154 Passi<br>Test Deta<br>da<br>dress for Corre<br>Mobile<br>No:<br>Email Id:<br>State:<br>Pincode:<br>Particulars of<br>INS<br>SRI CHAITANYA<br>SRI CHAITANYA                                                                | ng Month & Year: Mai<br>is<br>spondence<br>9966717273<br>bnkumar 2004@gmail.c<br>Andhra Pradesh<br>520001<br>Study<br>TITUTION<br>PUBLIC SCHOOL<br>PUBLIC SCHOOL                                                             | on<br>DISTRICT<br>NTR<br>NTR<br>NTR                |
| Total Amoun<br>Test Centre:<br>Door No:<br>Street Name<br>Locality/Area<br>City/Town:<br>COURSE<br>VI Class<br>VII Class<br>VII Class<br>VIII Class<br>IX Class                           | s: Hall Ticket No.: C1                                                                                                    | 9456154 Passi<br>Test Deta<br>da<br>dress for Corre<br>No:<br>Email Id:<br>State:<br>Pincode:<br>Particulars of<br>INS<br>SRI CHAITANYA<br>SRI CHAITANYA<br>SRI CHAITANYA<br>SRI CHAITANYA                                        | ng Month & Year: Mai<br>is<br>spondence<br>9966717273<br>bnkumar.2004@gmail.c<br>Andhra Pradesh<br>520001<br>Study<br>TITUTION<br>PUBLIC SCHOOL<br>PUBLIC SCHOOL<br>PUBLIC SCHOOL                                            | on<br>DISTRICT<br>NTR<br>NTR<br>NTR                |
| Total Amoun<br>Test Centre:<br>Door No:<br>Street Name<br>Locality/Area<br>City/Town:<br>COURSE<br>VI Class<br>VII Class<br>VII Class<br>IX Class<br>X Class                              | s: Hall Ticket No.: C1                                                                                                    | 9456154 Passi<br>Test Deta<br>da<br>dress for Correc<br>Mobile<br>No:<br>Email Id:<br>State:<br>Pincode:<br>Particulars of<br>INS<br>SRI CHAITANYA<br>SRI CHAITANYA<br>SRI CHAITANYA<br>SRI CHAITANYA                             | ng Month & Year: Mai<br>spondence<br>9966717273<br>bnkumar.2004@gmail.c<br>Andhra Pradesh<br>520001<br>Study<br>UBLIC SCHOOL<br>PUBLIC SCHOOL<br>PUBLIC SCHOOL                                                               | on DISTRICT NTR NTR NTR NTR NTR NTR NTR            |
| Total Amoun<br>Test Centre:<br>Door No:<br>Street Name<br>Locality/Area<br>City/Town:<br>COURSE<br>VI Class<br>VII Class<br>VII Class<br>VII Class<br>IX Class<br>X Class<br>Junior Inter | s: Hall Ticket No.: C1<br>t to pay: 1200<br>03-Vijayawaa<br>Add<br>7-10/5<br>AKBAR STREET<br>PUNJA GUTTA<br>VIJAYAWADA<br>PERIOD OF STUDY<br>2017<br>2018<br>2019<br>2020<br>2021<br>2022 | 9456154 Passi<br>Test Deta<br>da<br>dress for Correct<br>Mobile<br>No:<br>Email Id:<br>State:<br>Pincode:<br>Particulars of<br>SRI CHAITANYA<br>SRI CHAITANYA<br>SRI CHAITANYA<br>SRI CHAITANYA<br>SRI CHAITANYA<br>SRI CHAITANYA | ng Month & Year: Mai<br>spondence<br>9966717273<br>bnkumar.2004@gmail.c<br>Andhra Pradesh<br>520001<br>Study<br>TITUTION<br>PUBLIC SCHOOL<br>PUBLIC SCHOOL<br>PUBLIC SCHOOL<br>PUBLIC SCHOOL<br>PUBLIC SCHOOL<br>JR. COLLEGE | on DISTRICT NTR NTR NTR NTR NTR NTR NTR NTR NTR NT |

On the bottom of the page there are two buttons Back to Edit to edit details uploaded and the other Proceed to Pay for continuing the application by paying the application amount.

3. Click **Proceed to Pay** Now you will be displayed a screen with Payment details.

|                                          | Welcome to ANUEET-2023                                                                                                    |                                                                                                    |  |
|------------------------------------------|----------------------------------------------------------------------------------------------------|----------------------------------------------------------------------------------------------------|--|
|                                          | Payment Options                                                                                                    |                                                                                                    |  |
| Registration Ref Id:                     | 10351                                                                                                    |                                                                                                    |  |
| Student Name:                            | B PAWAN TEJA                                                                                                    |                                                                                                    |  |
| Date of Birth:                           | 26-10-2004                                                                                                    |                                                                                                    |  |
| Mobile:                                  | 9966717273                                                                                                    |                                                                                                    |  |
| Amount :                                 | 1200                                                                                                    |                                                                                                    |  |
|                                          | Online Payment                                                                                                    |                                                                                                    |  |
| Debit Cards Char                         | ges: Nill for RUPAY cards, 1.25% for others                                                                                                    |                                                                                                    |  |
| с                                        | redit Cards Charges: 1.50%                                                                                                    |                                                                                                    |  |
| NE                                       | NET BANKING Charges; Rs 25/-                                                                                                    |                                                                                                    |  |
| Note: if your amount is already d        | ebited from your account, please wait for some time and                                                                                                | 1                                                                                                    |  |
| () () () () () () () () () () () () () ( | Registration Ref Id:<br>Student Name:<br>Date of Birth:<br>Mobile:<br>Amount :<br>Debit Cards Char<br>Cci<br>Net<br>Note: if your amount is already of | Payment Options         Registration Ref Id:       10351         Student Name:       B PAWAN TEJA         Date of Birth:       26-10-2004         Mobile:       9956717273         Amount I:       1200         Online Payment         Debit Cards Charges: Nill for RUPAY cards, 1.25% for others         Credit Cards Charges: 1.50%       NET BANKING Charges: Rs 25/-         Note: If your amount is already debited from your account, please wait for some time and the particular debited from your account, please wait for some time and the particular debit |  |

**Fee Payment Process :** Click on button Online Payment You will be redirected to Bill Desk Online Payment screen. After successful payment you will get message on your registered mobile number.

Your Payment for ANUEET-2023 with Application No: XXXXXXX is received. Please visit website <u>www.anucet.in</u>

After successful payment you will be redirected to application printout page.

Take a printout and preserve.